## **OSAP: How to Apply via the Web**

## Version 4

Published 2/9/2022 by Gerald Encabo Last updated 4/29/2025 7:34 PM by Mimi Janjic

If you are a new user:

- 1. Register for an account.
- 2. Complete and submit the application online.
- 3. Print, sign and upload the requested documents. For example, Consents, declarations and signature pages.
- 4. Follow the instructions indicated to complete the Master Student Financial Assistance Agreement (MSFAA).

If you are a returning user:

- 1. Log into your OSAP account using your OAN and account password.
- 2. Complete and submit the application online.

If requested, upload any required documents and follow the MSFAA instructions indicated.

Also available, is this How to Apply for OSAP video.

## **Next steps**

Once all required documents have been uploaded and approved and you are registered with a full-time schedule, Seneca will automatically confirm your enrolment with OSAP. Confirmation of enrolment starts a week before the term begins. The funding will be disbursed electronically after your enrolment is confirmed.

tags : osap